### **Main Screen Functions**

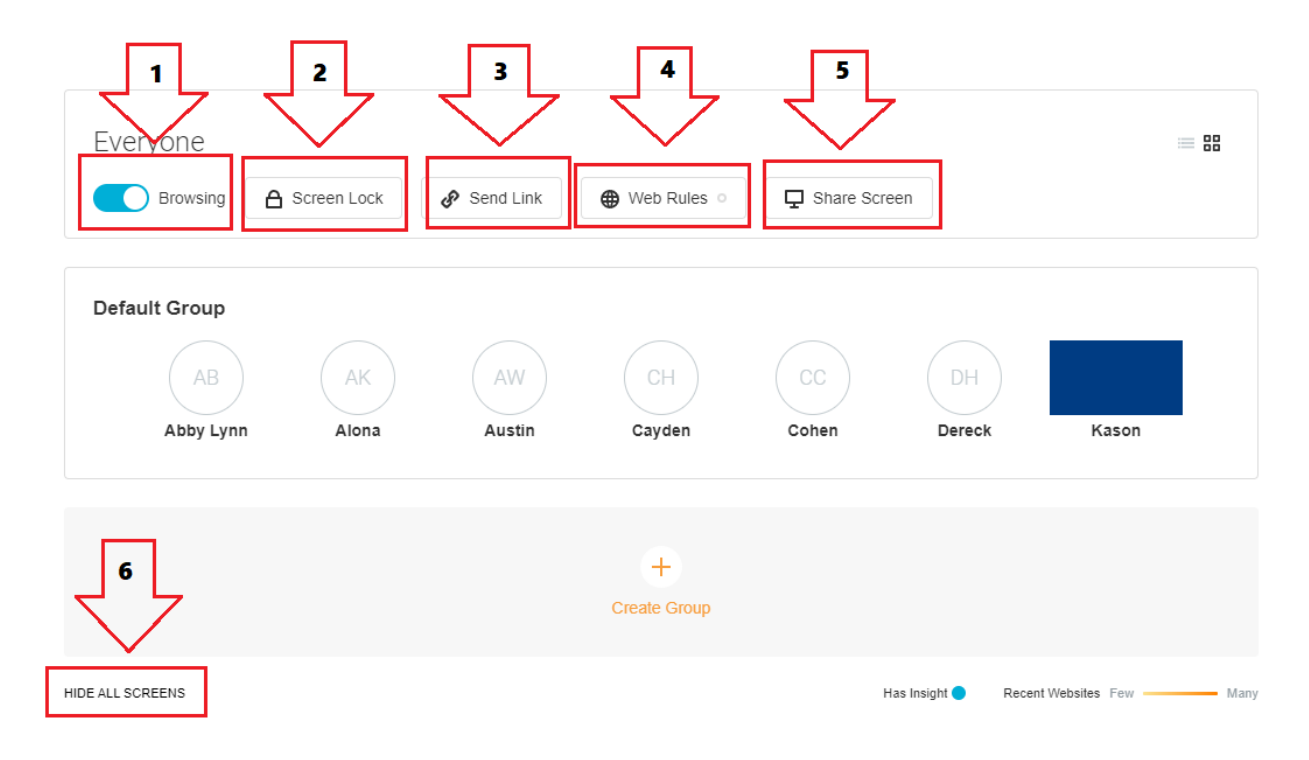

This is a guide to the above functions on the main screen of Lightspeed Classroom

### **1-Browsing**

This button toggles student browsing on and off. The blue dot is on, the gray dot is off.

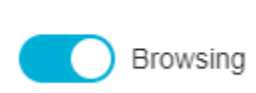

J

#### 2-Screen Lock

| Screen Lock                                                                                                    |  |  |  |  |
|----------------------------------------------------------------------------------------------------|--|--|--|--|
| <ul> <li>Lock         Locks screens for five minutes and will         not affect any students who come online         after the lock was started.     </li> <li>Unlock     </li> <li>Default Group</li> </ul> |  |  |  |  |
|                                                                                                    |  |  |  |  |
| Cancel Apply                                                                                                    |  |  |  |  |

Click "Screen Lock" from the main page

Select "Lock" then "Apply" to lock screens for 5 minutes

Select "Unlock" then "Apply" to unlock screens if they are locked

-Please note that if a student restarts their laptop it will not be locked when they sign in

### <u>3-Send Link</u>

| Send Link                        |            | ×  |
|----------------------------------|------------|----|
| https://                         |            | ]  |
| The link will open in a new tab. |            |    |
| Detault Group                    |            |    |
|                                  | Cancel Ser | nd |

Select "Send Link" from the main page

Enter a link in the box, note it must be the full link.

Example: https://www.wetzelcountyschools.com

Copying and pasting from a browser is best.

Click "Send" the link will be sent to everyone and open in a browser tab

Apply Changes

Close

#### 4-Web Rules

### Web Rules

| None                                    |                                            | OBlock                                                                   |
|-----------------------------------------|--------------------------------------------|--------------------------------------------------------------------------|
| No Web Rules are<br>currently selected. | Students can only visit websites you list. | Most websites can be<br>visited, except those<br>you specifically block. |
|                                         |                                            |                                                                          |
|                                         |                                            |                                                                          |

Click on "Web Rules"

#### Choose "Allow" or "Block"

#### "Block" is typically the best option as it will block the entered sites.

#### Block Custom URLs

| Add websites (one per line). Max 100 websites.                          |       |
|-------------------------------------------------------------------------|-------|
| voutube.com                                                             |       |
|                                                                         |       |
|                                                                         |       |
|                                                                         | 1/100 |
| Allow full internet access when students change their status to 'Done'. | 1100  |
|                                                                         |       |
|                                                                         |       |

Enter websites you would like blocked.

In the above example youtube.com will be blocked.

Click "Apply Changes"

These rules will apply to your class until the session expires.

| Share Screen                                                                  | $\left( \times \right)$ |
|-------------------------------------------------------------------------------|-------------------------|
| Share screen with:                                                            |                         |
| Your screen will be shared with al students in the group. Do you wa continue? | l<br>nt to              |
| Default Group                                                                 |                         |
| Close                                                                         | ontinue                 |

Click "Share Screen"

Click "Continue"

5-Share Screen

Select which screen you would like to share and click "Share"

The below will appear. Click the red square to stop sharing:

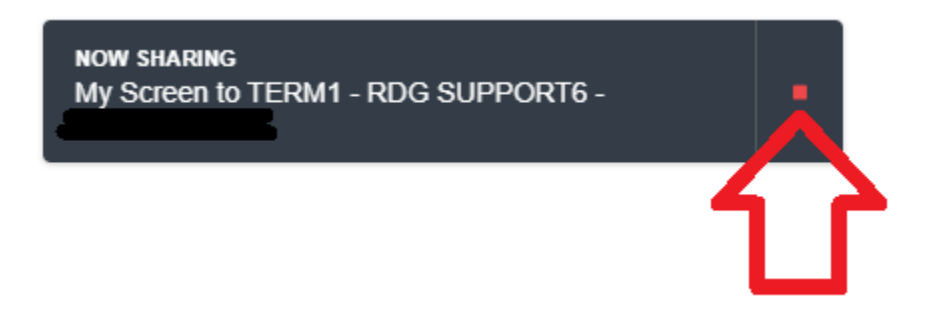

#### 6-Show/Hide Screens

The toggles screen viewing on and off.

To see all screens click "Show All Screens"

Click "Continue" on the pop-up:

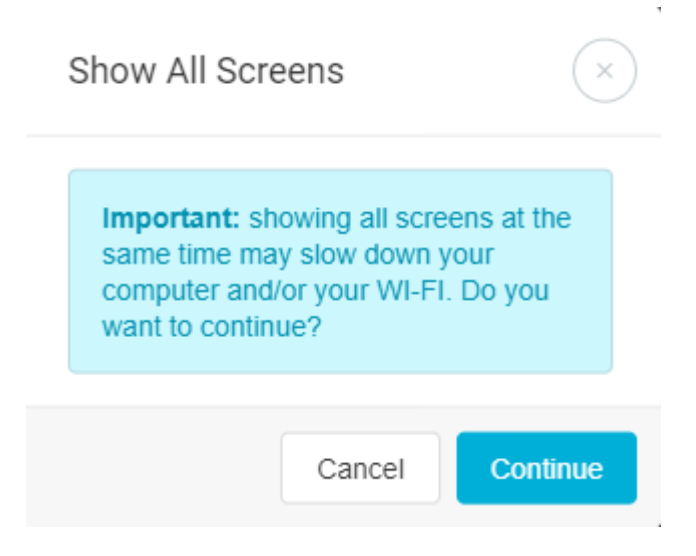

You'll now be able to view all screens.